# **COMMUNITY NURSING**

MOBILE COMPUTING MANUAL

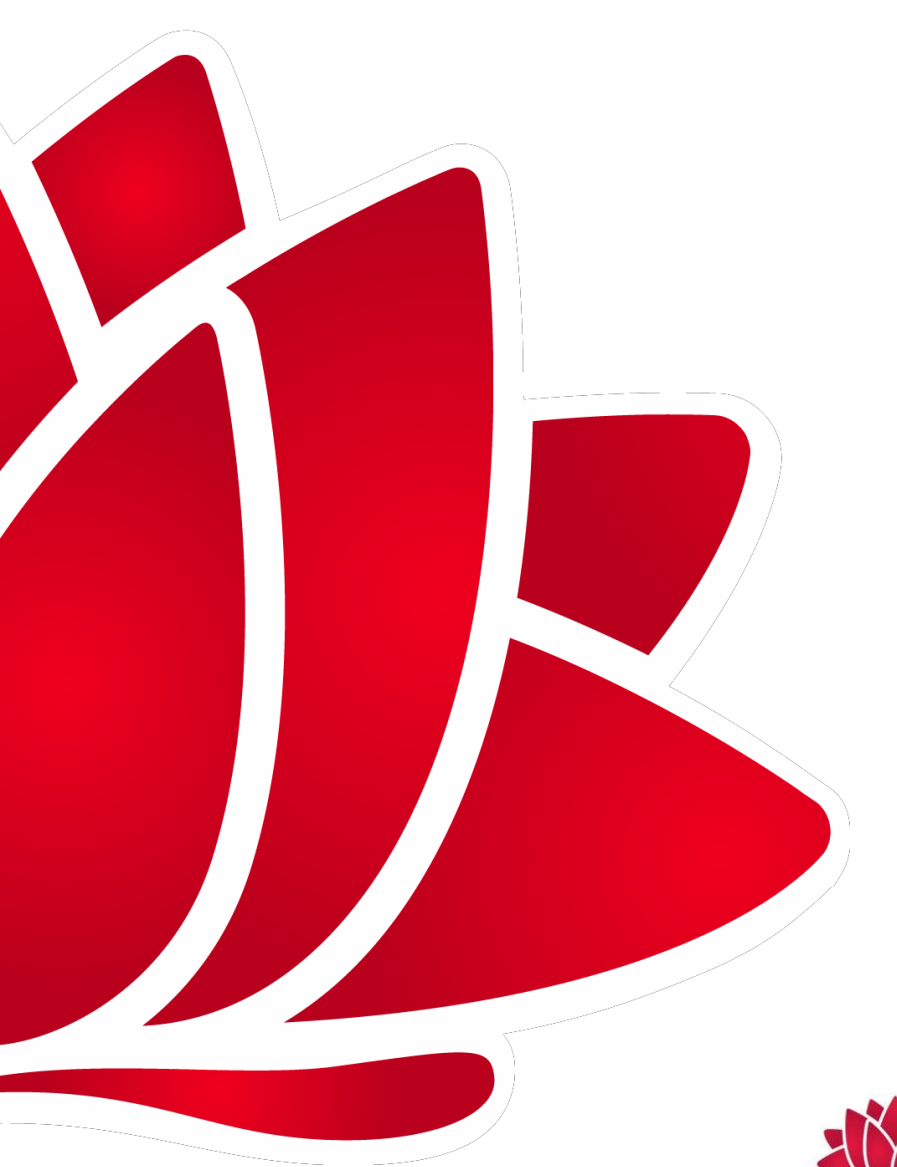

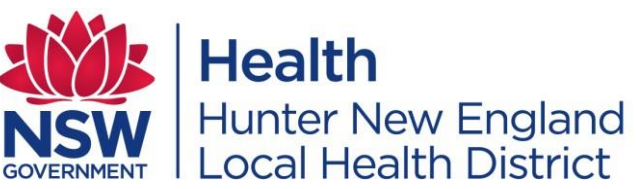

## TABLE OF CONTENTS

| Community Nursing                                                          | L |
|----------------------------------------------------------------------------|---|
| Mobile Computing Manual1                                                   | L |
| Purpose of Manual                                                          | 3 |
| Contact Information                                                        | 3 |
| HP Laptop/ Tablet Internal SIM (data connection) Set-up                    | 1 |
| Getting Started with the HTC Desire 610 Handset                            | 5 |
| Configuring HTC Desire 610 mobile APN (Data access to HNE Network)         | 3 |
| Wi-Fi Tethering to HP Laptop/ Tablet (data connection) Set-up              | L |
| Configure HNE Email on HTC Desire 610 Mobile14                             | 1 |
| Mobile Computing Trouble Shooting Guide16                                  | 5 |
| Appendix 1 - Cannot access CHIME, write your clinical notes on your laptop | 7 |
| Appendix 2 – Chime Screen                                                  | 3 |

## **PURPOSE OF MANUAL**

The Mobile Computing Manual is for HNELHD Community Nurses who work in the community environment working with electronic computing devices. Document provides support and guidance to community nurse using internal sim data and or Integrated Data via a Mobile phone to serve clinical and administrative services.

Mobile Computing enables networked clinical program CHIME, electronic medical record, which has capacity to report data to be used.

Step by step guides are provided to enable the internal sim data and or Integrated Data via Mobile phones. Troubleshooting and key contacts are documented to support the process implemented across Hunter New England Local Health District.

## **CONTACT INFORMATION**

If experiencing difficulty, assess the issue then contact the appropriate person in the detailed table below. Troubleshooting guide is at the back of this user manual. If you are unsure who to contact please contact your line manager who will advise the correct team to contact.

| HNE Team                       | Contact Details                                                                       | Troubleshooting Issue                                                                                                    |
|--------------------------------|---------------------------------------------------------------------------------------|----------------------------------------------------------------------------------------------------|
| IT Support – Helpdesk          | Phone: 492 13800 opt 3, opt 1<br>Fax: 492 13038                                       | <ul> <li>Hardware</li> <li>Network and/or<br/>tethering<br/>connection</li> <li>Error messages</li> </ul>                                     |
| CHIME Team –<br>Helpdesk       | Phone: 492 13800 opt 1, opt 2<br><br><u>HNELHD-CHIMEHelpDesk@hnehealth.nsw.gov.au</u> | CHIME function     ISSUES ONLY                                                                                                    |
| Telecommunicatio<br>ns Officer | Phone: 498 53436                                                                      | <ul> <li>Mobile handset<br/>issues</li> </ul>                                                                                                 |
| Line Manager                   | Name:                                                                                 | <ul> <li>Theft, loss or<br/>damage to the<br/>device</li> <li>Client incidents</li> <li>Security issues</li> <li>WH &amp; S issues</li> </ul> |

## HP LAPTOP/ TABLET INTERNAL SIM (DATA CONNECTION) SET-UP

NOTE: Login and Telstra VPN module connection will only work once user as completed the first initial logon in whilst connect to the HNE Network.

- 1. Laptop needs to be connected to a HNE network, using internet cable (Same cable used in the back of your desk PC, see blue arrow below).
- **2.** Log onto user account using normal domain logon details, whilst connected to the HNE network (See red arrow below).

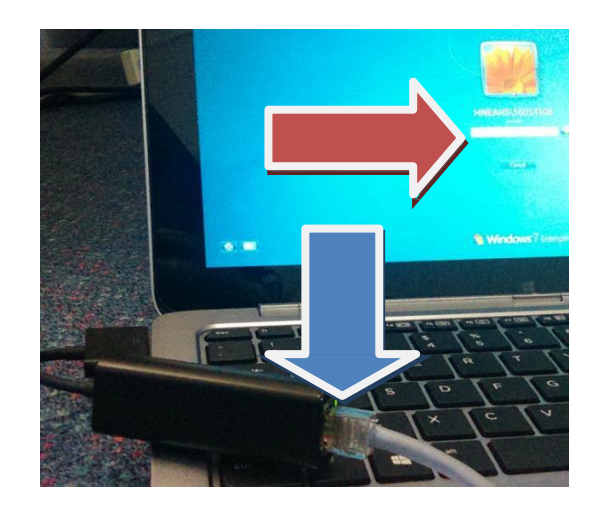

3. Click the "HP Connections Manager" Icon on desktop, to log onto HNE network Remotely

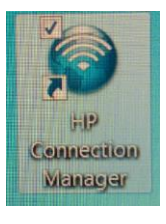

4. Click the "Connect". (Yellow square below) Then enter Username and Password.

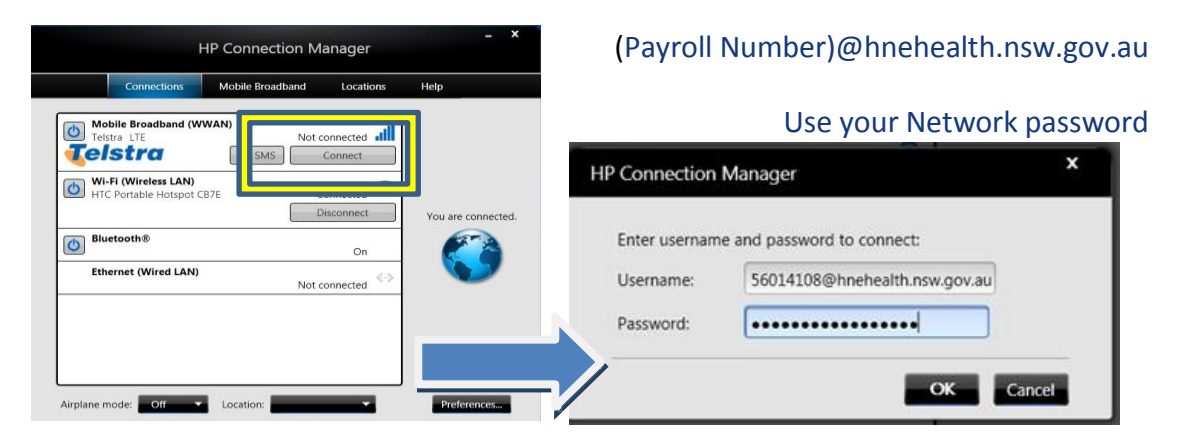

**5.** After the first initial login, user will only need to login via "HP Connection Manager" to connect to network. (no internal cable now required unless new user)

### **GETTING STARTED WITH THE HTC DESIRE 610 HANDSET**

Xill 5:44 pm

 The first time you turn on HTC mobile you'll see the picture screen below. Select START.

> Conservation Example Example Bienvendor Bienvendor Bienvendor Bienvendor Bienvendor Conservation Bienvendor Conservation Conservation Bienvendor Conservation Conservation Conservati

2. Choose NEXT (Don't add WiFi network)

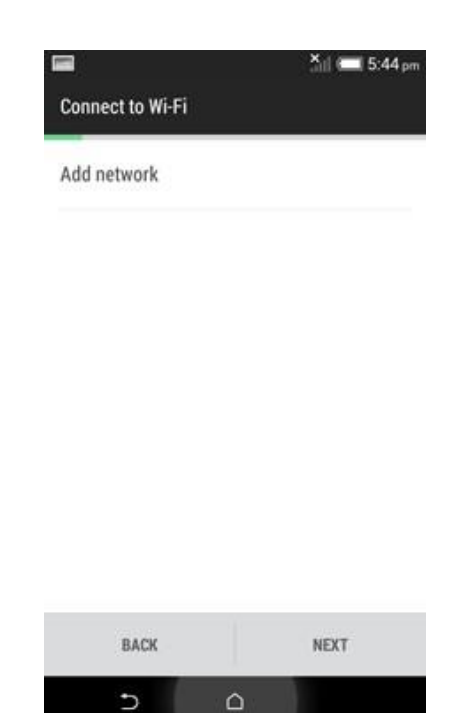

- **3.** Select date and time then select NEXT (if screen appears)
- **4.** Select CANCEL when this screen shows

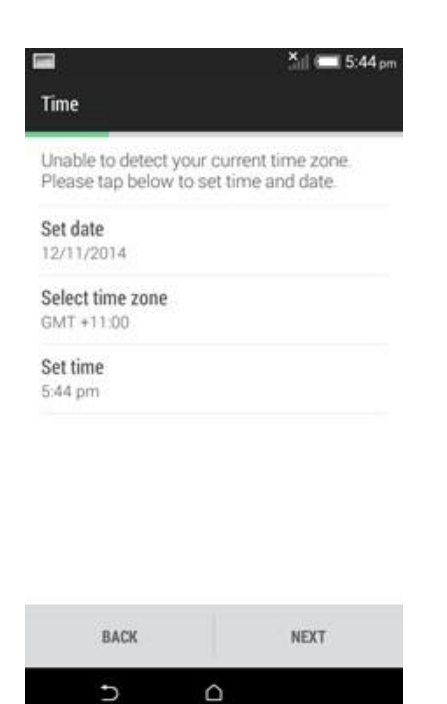

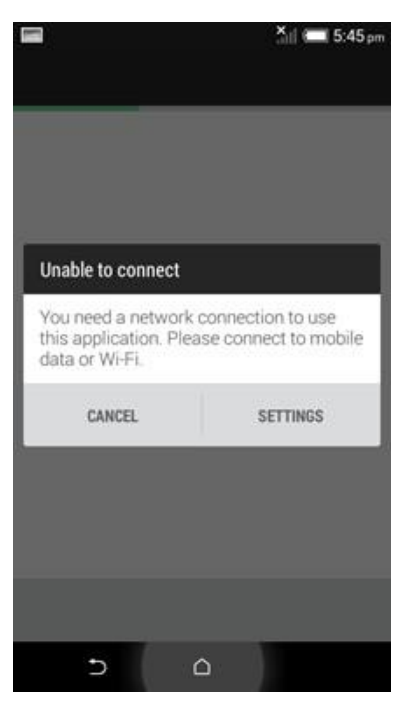

#### 5. Swipe to the bottom of screen, select Remind Me Later then select NEXT

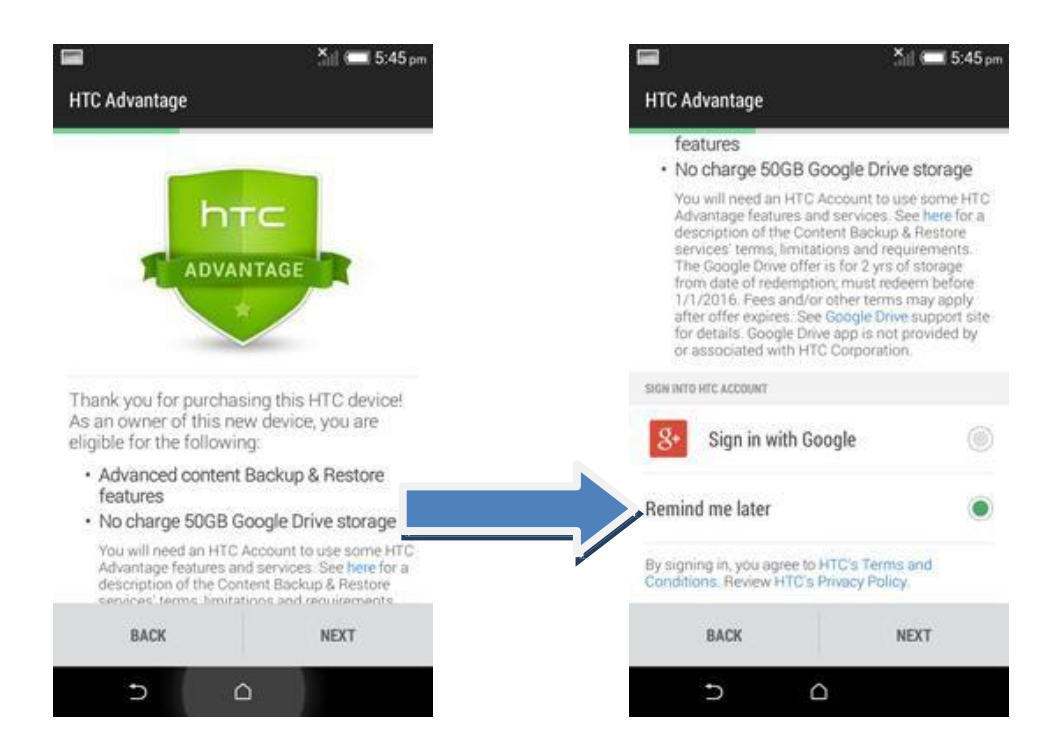

#### 6. Select SKIP then NEXT for both of the following screens

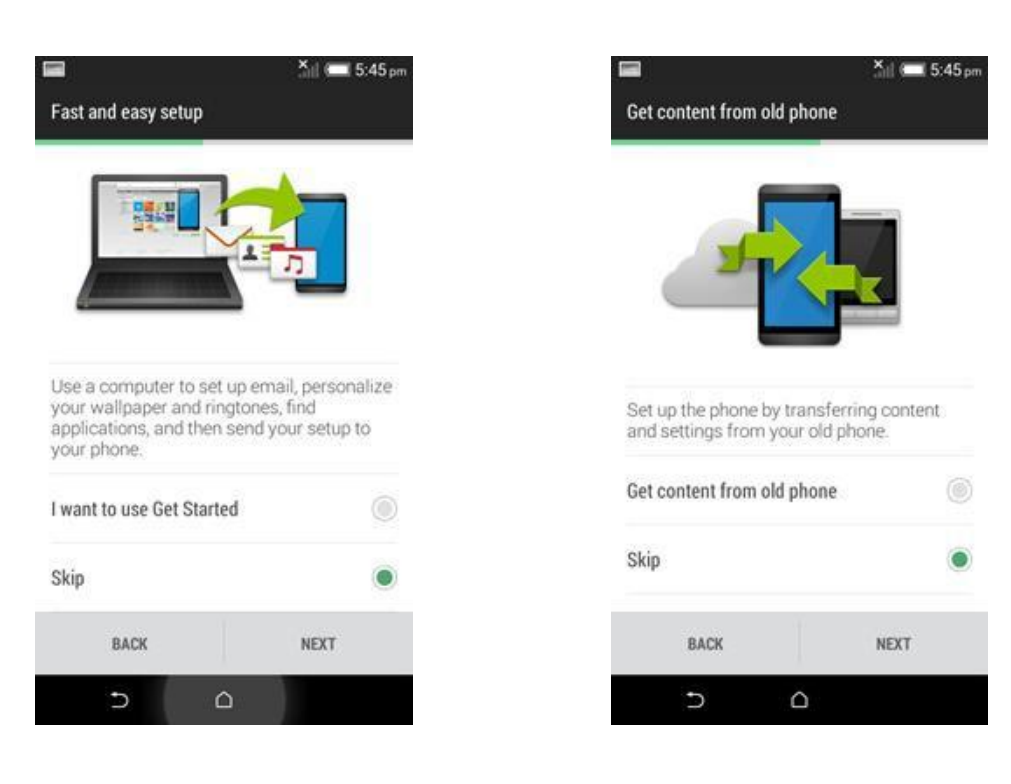

7. Allocated handset unique name (i.e. Community Nurse 1) then select NEXT.

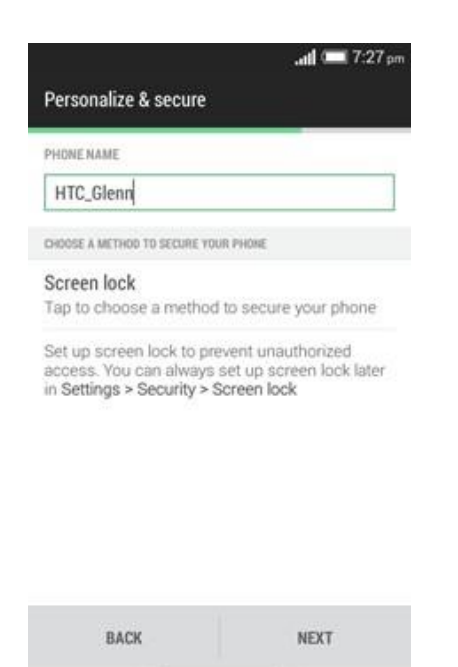

**8.** Swipe down to bottom of the page making sure the "Help make HTC better" is UNTICKED and the last two options are TICKED. Then hit FINISH.

۵

5

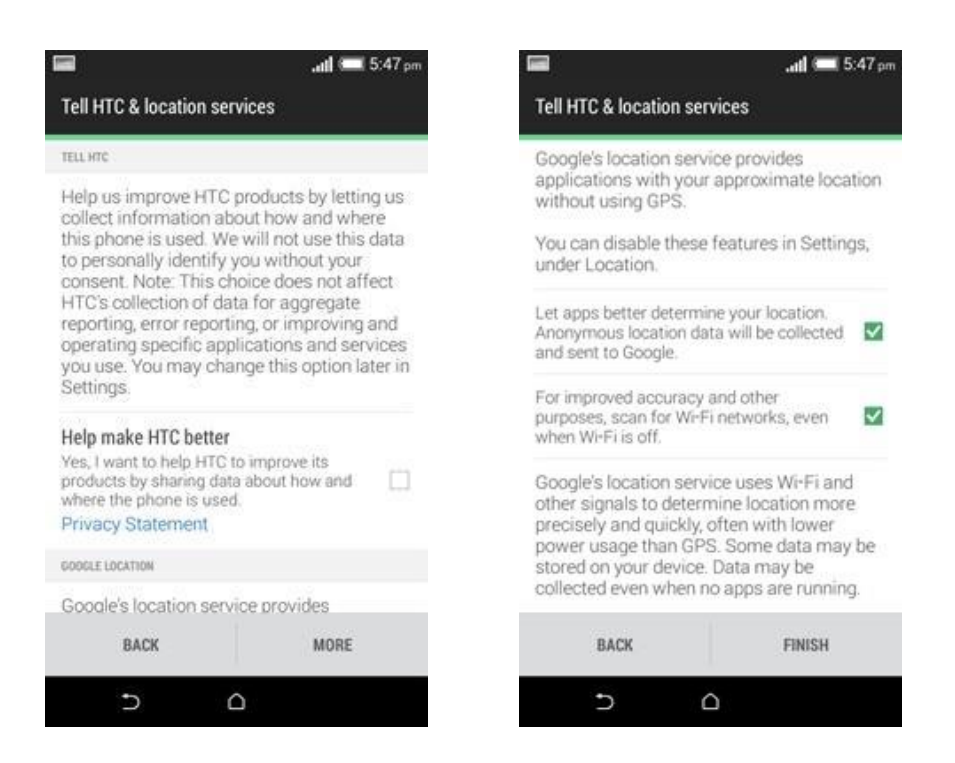

**\*\*You have now completed starting up your HTC mobile device\*\*** 

#### CONFIGURING HTC DESIRE 610 MOBILE APN (DATA ACCESS TO HNE NETWORK)

NOTE: Difficulty connecting to 4G lock to 3G. Mobile Settings> Network mode> GSM/ WCCMA

1. Select the 9 tiny squares (circled Yellow) to display the apps list

![](_page_7_Picture_3.jpeg)

**3.** Select Mobile data, to take you to the mobile network settings.

![](_page_7_Picture_5.jpeg)

4. Select Access Point Names (APN)

![](_page_7_Picture_7.jpeg)

2. Then select Settings (circled yellow)

- 5. First picture, select the 3 dot menu button and choose New APN (see arrow)
- **6.** Add below information into each field. Accurately enter information.

NAME: HNELHD VPNAPN: telstra.corpPROXY: hneproxy.hneahs.nswhealth.net

### PORT: 8080 USERNAME: (payroll number)@hnehealth.nsw.gov.au

**PASSWORD:** (Network Password – same password used for Windows, Email, HETI etc.)

#### **AUTHENTICATION TYPE:** Select PAP

**APN TYPE:** default, hipri, dun

| an e                               | 🗖 6:07 pm 🔚         | .atil 🧰 6:08 pm |                                        | ியி 💳 6:14 pm |
|------------------------------------|---------------------|-----------------|----------------------------------------|---------------|
| < APNs                             | Edit access point   |                 | C Edit access point                    | 1             |
| Telstra Internet New APN           | Name<br>Not set     | 1               | lame<br>INELHD VPN                     |               |
| felstra Broadband Reset to default | APN<br>Not set      | 1               | APN<br>elstra.corp                     |               |
| felstra MMS<br>telstra.mms         | Proxy<br>Not set    | F               | Proxy<br>ineproxy.hneahs.nswhealth.ne  | t             |
|                                    | Port<br>Not set     | F               | Port 8080                              |               |
|                                    | Username<br>Not set | L               | Jsername<br>60019670@hnehealth.nsw.gov | au            |
|                                    | Password<br>Not set | 1               | Password                               |               |
|                                    | Server<br>Not set   | 5               | Server<br>Not set                      |               |
|                                    | MMSC<br>Not set     |                 | MMSC<br>lot set                        |               |
|                                    |                     | 0               | 5 <u>0</u>                             | đ             |

#### 7. Select 3 dots in second picture and SAVE (see arrow)

| C Edit access point             | 1 |
|---------------------------------|---|
| MCC<br>505                      |   |
| INC<br>1                        |   |
| uthentication type              |   |
| PN type<br>efault,hipri,dun     |   |
| PN protocol                     |   |
| PN roaming protocol             |   |
| PN enable/disable<br>PN enabled | 2 |
| learer<br>Inspecified           |   |
| 5 <u>0</u>                      | đ |

![](_page_8_Picture_10.jpeg)

- Select the HNELHD VPN option; ensure the green dot is next to it. Tap back arrow twice (circled yellow) to get to previous screen.
- Turn the Mobile data option OFF then back ON. You'll then see a signal bar change to 3/4G or H symbol next to it. (See arrow). Select home key to go back to Home screen (circled yellow)

![](_page_9_Picture_2.jpeg)

in http://intranet.hne.health.nsw.gov.au/ and save as home screen.

(Select three dots >Settings>General>Set Home Page>Current Page)

![](_page_9_Picture_5.jpeg)

NOTE: Accessing google you'll be prompted to enter username & password. Same process using a HNE Desktop/ Laptop computer when trying to access the Internet.

\*\*You have now completed configuring APN data connection\*\*

## WI-FI TETHERING TO HP LAPTOP/ TABLET (DATA CONNECTION) SET-UP

#### NOTE: Ensure mobile data is turned on prior to turning on Wi-Fi Hotspot

![](_page_10_Picture_2.jpeg)

**1.** Select Settings (circled yellow)

## **3.** Select Mobile Network Sharing arrow)

![](_page_10_Picture_5.jpeg)

2. Then Select More (see arrow)

![](_page_10_Picture_7.jpeg)

4. Turn On Portable Wi-Fi hotspot (see

![](_page_10_Picture_9.jpeg)

![](_page_10_Picture_10.jpeg)

| Ð | Δ | đ |  |
|---|---|---|--|
|   |   |   |  |

**5.** You'll then be prompted to choose a password (this will stop other users connecting to the Wi-Fi hotspot but you.)

| ((                                   | ((••))                      | ))                         |
|--------------------------------------|-----------------------------|----------------------------|
| Set up Wi-Fi Hot<br>internet connect | spot to sha<br>ion to other | re this phone's<br>devices |
| GIVE YOUR HOTSPOT A                  | NAME:                       |                            |
| PASSWORD (8-63 ASCI                  | CHARACTERS):                |                            |
| n inned                              |                             |                            |

6. Using a Windows Laptop click on the network icon (Left hand corner). Select the refresh icon (see arrow)

![](_page_11_Picture_3.jpeg)

**7.** Then select HTC Hotspot and select Connect (see arrow)

![](_page_11_Picture_5.jpeg)

**8.** Enter the password chosen in Step 5.

|                  |                                  | Currently connected to:<br>Identifying (HTC Hotspot)<br>No Internet access | 49          |
|------------------|----------------------------------|----------------------------------------------------------------------------|-------------|
|                  |                                  | Wireless Network Connection                                                | ^           |
|                  |                                  | HTC Hotspot Connected                                                      | .ul         |
|                  |                                  | ND0QpwJP7usK8e0C0JzW3wqCZruZ0                                              | In.         |
| Connect to a Net | work                             | Telstra4565                                                                | .sil        |
| Type the netwo   | ork security key                 | Other Network                                                              | lite.       |
| Security key:    | Password2014                     |                                                                            |             |
|                  | OK Cancel                        | Open Network and Sharing Center                                            |             |
|                  | ▲ 🕨 🛱 💩 ♦) 9:03 PM<br>12/11/2014 | ▲ 🕨 🗗 📲 •>) 9:04                                                           | PM<br>/2014 |

Now you are connected to the Internet/Intranet, Microsoft Outlook and clinical application i.e. CHIME using laptop computer. If you try and go to an Internet address you will be prompted for proxy authentication as you normally would when trying to access the internet.

**\*\*You have now completed configuring Wi-Fi Tethering data connection\*\*** 

## **CONFIGURE HNE EMAIL ON HTC DESIRE 610 MOBILE**

#### NOTE: Ensure HTC Desire 610 mobile APN (Data access to HNE Network) is configured first.

**1.** Select the mail icon from apps list.

![](_page_13_Picture_3.jpeg)

2. Then select Microsoft Exchange ActiveSync

![](_page_13_Picture_5.jpeg)

**3.** Add below information into each field (example shown in pictures). Accurately enter information.

#### EMAIL: Your Email SERVER ADDRESS: webmail.hnehealth.nsw.gov.au

DOMAIN: hneahs USERNAME: Payroll number PASSWORD: Network Password

Tick "This server requires an encrypted SSL connection" (see arrow) then select NEXT.

| 36 🔐 (6:21 pm                       | 🛱 🔐 💳 6:21 pm                                    |
|-------------------------------------|--------------------------------------------------|
| Set up Exchange ActiveSync account  | Set up Exchange ActiveSync account               |
| MAIL ADDRESS                        |                                                  |
| Glenn.Thornton@hnehealth.nsw.gov.au | DOMAIN                                           |
| ERVER ADDRESS                       | hneahs                                           |
| webmail.hnehealth.nsw.gov.au        | USERNAME                                         |
|                                     | 50019670                                         |
| hneabe                              | PASSWORD                                         |
| mone                                |                                                  |
| ISERNAME                            |                                                  |
| 50019670                            | This server requires an encrypted SSL connection |
| PASSWORD                            | CLIENT CERTIFICATE                               |
|                                     | Select certificate                               |
| BACK NEXT                           | BACK NEXT                                        |
| 5 6 8                               |                                                  |

**3.** Untick Contacts then swipe down and choose Smart Sync.

| 36ti 🗧                               | 6:22 pm  | اير <sup>26</sup>                                             | - 6 |
|--------------------------------------|----------|---------------------------------------------------------------|-----|
| xchange ActiveSync settings          |          | Exchange ActiveSync settings                                  |     |
| ELECT THE DATA TO SYNCHRONIZE        |          | Contacts                                                      |     |
| Mail                                 |          | Calendar                                                      |     |
| Contacts                             |          | Tasks                                                         |     |
| Calendar                             | <b>V</b> | PEAK HOUR UPGATE SCHEDULE                                     |     |
|                                      | 1000     | Smart Sync                                                    |     |
| Tasks                                |          | Adjust sync frequency based on usage<br>(saves battery)       |     |
| EAN HOUR UPDATE SCHEDULE             |          | Push mail                                                     |     |
| Smart Sync                           |          | Get mail as soon as it arrives during pe<br>hours             | k   |
| Adjust sync frequency based on usage |          |                                                               |     |
| saves battery)<br>Push mail          |          | Manual<br>Update according to a schedule during<br>peak hours |     |
| BACK NEXT                            |          | BACK NEX                                                      | Ĕ   |
|                                      |          |                                                               | 1   |

**4.** Select an account name. ie, HNE Email. Configured correctly your email will start downloading/ syncing.

|            | 26 Jal 💳 6:22 pm |   |                                                                                                    | 🖁 atl                        | <b>—</b> 6 | :22 pm             |
|------------|------------------|---|----------------------------------------------------------------------------------------------------|------------------------------|------------|--------------------|
| dd account |                  | = | HNE Email<br>(3) Inbox                                                                                    | Q                            | +          | ÷                  |
| OUNT NAME  |                  |   | ALL                                                                                                    |                              |            | FAVOR              |
| mail       |                  |   | HNELHD-MaterLibrary<br>Library Lore - the newsle<br>Good afternoon, We hop<br>the latest issue of Library | tter of<br>le you en<br>Lore | 5<br>joy   | (р. јан<br>04 рм   |
|            |                  |   |                                                                                                    |                              |            | р                  |
|            |                  |   |                                                                                                    |                              | 4          | 31 PM              |
|            |                  |   |                                                                                                    |                              |            | pi                 |
|            |                  |   |                                                                                                    |                              | 3          | 59 PM              |
|            |                  |   |                                                                                                    |                              | 3          | <b>ры</b><br>39 РМ |
| BACK       | FINISH SETUP     |   |                                                                                                    |                              | 3          | <b>јт</b><br>34 РМ |
| 5          | 0 J              |   | 5 G                                                                                                    | C                            | 5          | 24 P M             |

**5.** Sync and account settings can be changed by selecting the 3 dots, then settings.

**\*\***You have now completed configuring your HNE Email account on mobile\*\*

## MOBILE COMPUTING TROUBLE SHOOTING GUIDE

NOTE: Only contact CHIME helpdesk for CHIME issues, other issues unable to be resolved contact IT Helpdesk 4921 3800.

| Issue                                                                    | Possible Cause                                             | Possible Solution                                                           | Issue Contact                     |
|--------------------------------------------------------------------------|------------------------------------------------------------|-----------------------------------------------------------------------------|-----------------------------------|
| Network connection<br>dropping out                                       | Area (rural) not able to<br>connect to 4G                  | Lock network to 3G<br>(See configuring APN<br>on page 9)                    | IT Helpdesk                       |
| Unable to log on                                                         | Incorrect login<br>Network busy/failed                     | Retry the first initial<br>login process (page 4,<br>step 1-4)              | IT Helpdesk                       |
| Unable to access<br>network applications                                 | Loss of/no connection<br>Wrong password<br>Network failure | Attempt to login again                                                      | IT Helpdesk                       |
| Loss of connection                                                       | Timed out                                                  | Attempt to log back in                                                      | IT Helpdesk                       |
| Computer will not<br>start                                               | Battery flat<br>Power setting<br>incorrect                 | Charge battery<br>Change via control<br>panel                               | IT Helpdesk                       |
| No access to file<br>shares                                              | Loss of/no connection<br>Not mapped                        | See loss of connection<br>solutions<br>Map network drive                    | IT Helpdesk                       |
| Mobile hardware<br>issues                                                | Handset not charged<br>Cracked screen<br>Handset failure   | Charge<br>Request replacement<br>Submit for warranty<br>repair              | Telecommunications<br>Coordinator |
| CHIME Not connected to<br>network<br>Wrong password<br>CHIME Server down |                                                            | Reconnect to network<br>Retry CHIME password<br>See attached fact<br>sheets | CHIME helpdesk                    |
| Theft                                                                    | -                                                          | -                                                                           | Line Manager                      |
| WHS Injury                                                               | -                                                          | -                                                                           | Line Manager                      |

# APPENDIX 1 - CANNOT ACCESS CHIME, WRITE YOUR CLINICAL NOTES ON YOUR LAPTOP

## Writing clinical notes on your laptop in the field.

When you are in the field and for some reason cannot access CHIME, you can write your clinical notes on your laptop, save it to your Desktop, and then later copy it to CHIME.

- Make sure in advance that you have a folder on your Desktop where you can place these clinical notes. If you are not sure of this:
  - a. Right mouse click on a blank spot on the Desktop

![](_page_16_Picture_5.jpeg)

c. Right mouse click on the New Folder, and Rename it to something such as "Notes in the field"

![](_page_16_Picture_7.jpeg)

- In the field you can start a new Word document, record your clinical note, and then save it to your Desktop in the "Notes in the field" folder. You MUST use the clients UI/PMI number for the name of the file. Remember the clinical note in Word MUST contain the client's Name, DOB, Sex and UI/PMI number so that it can later correctly be added to CHIME.
- 3. When saving the clinical note to your Desktop, you must encrypt it for security. To do this:
  - a. Choose File ->Save ->Tools ->General Options
  - b. Enter your password once and press [Ok]
  - c. Re-enter your password when prompted, and press [Ok]
  - d. Finally press [Save]
- If you forget to initially save the document as encrypted, you can use Save As rather than Save and proceed as above.
- When you are back in your office, you can reopen the Word clinical note you will need your password. Don't forget it – it can't be recovered.
- 6. Copy the clinical note that you wrote, and paste it into a new clinical note attached to the correct service contact.
- 7. Check that the note is on the correct client's file before you save the new clinical note.
- 8. When you are sure the note is saved to CHIME, delete the note from your "Notes in the field" folder.

## APPENDIX 2 – CHIME SCREEN

## Seeing more of your CHIME Screen

Many monitors, laptops and tablets may not allow staff to see the whole of CHIME on the screen. This can lead to problems in seeing the bottom of some forms and the buttons that may be there. A common problem area is the buttons at the bottom of the screen where we add Images to Clinical notes.

One way to remedy the issue of not being able to see all of the CHIME Screen is to check and change (if necessary) your **Zoom** Settings in Internet Explorer.

| If you are now using Internet Explor                                        | er 11 this is easy to do                                                                                                    |                                                                                            |                                                           |
|-----------------------------------------------------------------------------|----------------------------------------------------------------------------------------------------|--------------------------------------------------------------------------------------------|-----------------------------------------------------------|
| 1. Maximise your CHIME Scre                                                 | en                                                                                                    |                                                                                            | 1 * #                                                     |
| 2 Press the Tools control at th                                             | ne top right of your ser                                                                                                    | een – (it looks like a little gear                                                         |                                                           |
| wheel)                                                                      | to top tight of your set                                                                                                    | oon friooronne a nue Bear                                                                  | þ ▼ Page▼ Safety▼ Tools▼ 艘▼                               |
| 3. Choose Zoom, and then 10                                                 | 0%                                                                                                    |                                                                                            |                                                           |
|                                                                             |                                                                                                    | - <b>0</b> - X                                                                             |                                                           |
|                                                                             |                                                                                                    | <b>↑</b> ★ <b>1</b>                                                                        | 1 大臣                                                      |
| Print +                                                                     |                                                                                                    | Print +                                                                                    |                                                           |
| File +                                                                      | 8 - 5 -                                                                                                    | File +                                                                                     | a + Page + Safety + Tools + 🕢 +                           |
| Zoom (150%)                                                                 | Zoom in Ctrl +                                                                                                    | Zoom (150%)                                                                                |                                                           |
| Safety 🔸                                                                    | Zoom out Ctrl -                                                                                                    | Safety 🕨                                                                                   |                                                           |
|                                                                             | 400%                                                                                                    | Add site to Start menu                                                                     |                                                           |
| If this does not fix your issue                                             | 300%                                                                                                    | View downloads Ctrl+J                                                                      |                                                           |
| completely, try;                                                            | 250%                                                                                                    | Manage add-ons                                                                             |                                                           |
| 1. Clicking on Zoom                                                         | 200%                                                                                                    | F12 Developer Tools                                                                        |                                                           |
| 2. Then click on Custom                                                     | 175%                                                                                                    | Go to pinned sites                                                                         |                                                           |
| 3. Try adjusting your Zoom                                                  | • <b>1</b> 0%                                                                                                    | Compatibility View settings                                                                |                                                           |
| level - 85% to 90% is a good                                                | #3%<br>10% Ctdu0                                                                                                    | Report website problems                                                                    |                                                           |
| place to start.                                                             | 10070 CANTO                                                                                                    | Internet options                                                                           |                                                           |
| Priceriege soon 51 5                                                        | Note: This Note: This Note: This Note: This Note: This Note: This Note: This Note: The Note: The | <b>vill Hide the Taskbar (</b> at the botto<br>ton. o<br>w to the usual setting, Press the | om of the screen) this includes the<br>e [F11] key again. |
| Clicking on the "blank" space on a -                                        | Diary                                                                                                    |                                                                                            |                                                           |
| Menu Bar will Collapse the Menu Bar                                         | 🔛 🏔 🔒 🛎 🖆                                                                                                    | 5 15 30 1 5                                                                                | <del>∫ →</del>                                            |
| making the screen a little larger                                           | Ann Nervon                                                                                                    | i der ein der Vords Way Mills Mills Mills Taar Day Gar.<br>Ven innered Mills               | Fecal                                                     |
| the server a little larger.                                                 | Clev Diay                                                                                                    |                                                                                            | 🖉 Bedada Tanat Tana 🖤 Toles 🛛 S 1828 🔹 Dels Acet          |
| To return the Menu Bar to the usual                                         | Ma I                                                                                                    |                                                                                            |                                                           |
| setting, Click on the Title                                                 | Diary                                                                                                    |                                                                                            |                                                           |
| server a develop 🕊 Electron protector de la constatut de la Constatut de la | Diary                                                                                                    |                                                                                            |                                                           |
|                                                                             | and a                                                                                                    |                                                                                            |                                                           |
|                                                                             | Diaries Filter                                                                                                    | io to date                                                                                 |                                                           |
|                                                                             |                                                                                                    | ① 21 Aug     ③                                                                             | ust 2015 🛞                                                |
|                                                                             |                                                                                                    |                                                                                            |                                                           |
|                                                                             |                                                                                                    |                                                                                            |                                                           |